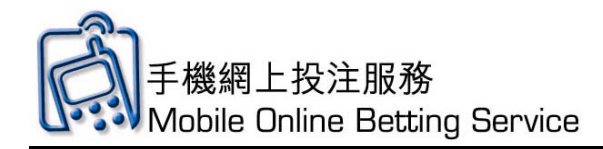

#### **Betting Functions – Horse Racing Betting Demonstration**

- Horse Racing Main Screen Introduction
- Simple Horse Racing Betting Demonstration (WIN)
- Horse Racing All Up Demonstration

#### **Betting Functions – Football Betting Demonstration**

- Football Main Screen Introduction
- Football Simple Bet Demonstration (HAD)
- Football All Up Bet Demonstration
- Football Correct Score Bet Demonstration

#### **Betting Functions – Mark Six Demonstration**

- Mark Six Main Screen Introduction
- Mark Six Demonstration Self Select
- Mark Six Demonstration Random Generation

#### **Other Functions – Betting Account Records Enquiry Demonstration**

• Recall

#### **Other Functions – HKJC EFT**

• Online Withdrawal

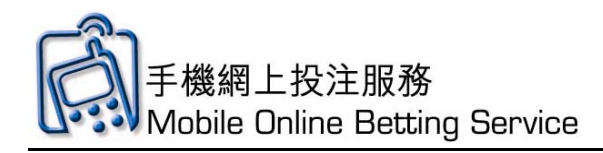

#### Horse Racing Main Screen Introduction

| Hors         | e Racing                  |  |
|--------------|---------------------------|--|
| Win          |                           |  |
| Place        | <u>-</u>                  |  |
| Win-         | Place                     |  |
| Quin         | <u>ella</u>               |  |
| Quin         | ella Place                |  |
| Quin         | ella - Quinella Place     |  |
| Tierc        | <u>e</u>                  |  |
| <u>Trio</u>  |                           |  |
| First        | <u>4</u>                  |  |
| <u>All U</u> | <u>p</u>                  |  |
| Dout         | <u>le Trio</u>            |  |
| Tripl        | e Trio                    |  |
| Tripl        | e Trio (Random Generation |  |
| Only         | 2                         |  |
| Dout         | le                        |  |
| Six U        | J <u>p</u>                |  |
|              |                           |  |
| <u>HKJ</u>   | <u>C Main Menu</u>        |  |

- 1. Available horse racing bet type with odds provided
- 2. Available horse racing bet type without odds
- 3. Click Back to **HKJC Main Menu** to go to main menu

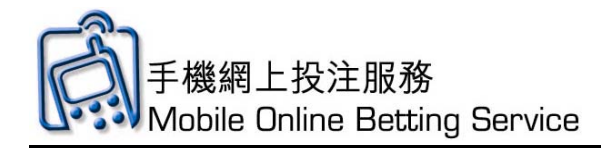

## Simple Horse Racing Betting Demonstration (WIN)

1. Click **WIN** 

| Horse Racing                   |  |
|--------------------------------|--|
| Win                            |  |
| <u>Place</u>                   |  |
| Win-Place                      |  |
| <u>Quinella</u>                |  |
| Quinella Place                 |  |
| Quinella - Quinella Place      |  |
| Tierce                         |  |
| Trio                           |  |
| <u>First 4</u>                 |  |
| <u>All Up</u>                  |  |
| Double Trio                    |  |
| <u>Triple Trio</u>             |  |
| Triple Trio (Random Generation |  |
| <u>Only</u> )                  |  |
| Double                         |  |
| <u>Six Up</u>                  |  |
| HKJC Main Menu                 |  |

2. Click Race No.

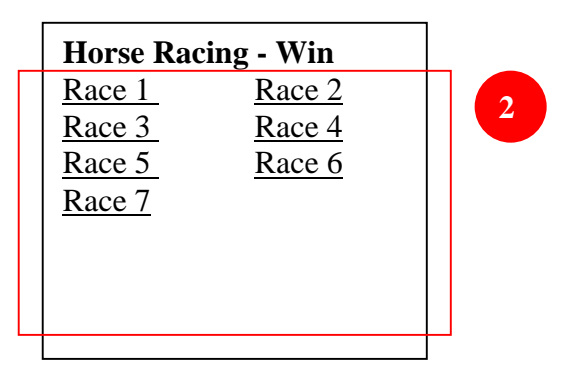

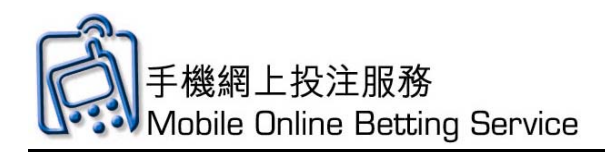

3. Click Selections

| Horse Racing - Win<br>Race Date: 1 May 05<br>Updated at: 0657<br>Race 1                                                                                                    |  |
|----------------------------------------------------------------------------------------------------|--|
| <ul> <li>1 ALL Thrills</li> <li>TOO@6.7</li> <li>2 CLIFFHANGER@</li> <li>6.0</li> <li>3 FERULE@6.7</li> <li>4 WINNING</li> <li>COUNTER@15</li> <li>5 CHEEKY@6.7</li> </ul> |  |

4. Input **amount for each bet** and click **Save** 

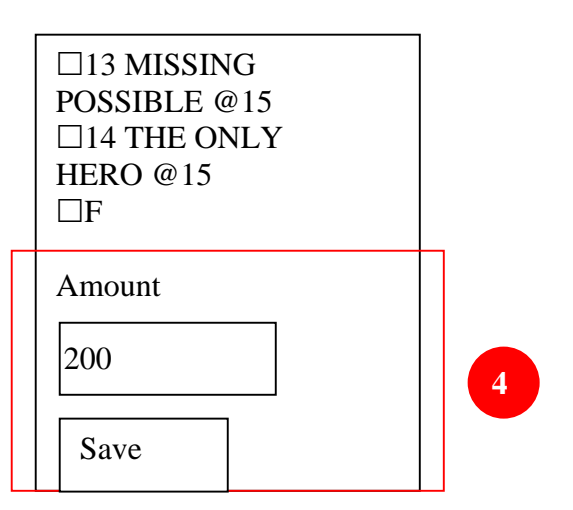

5. Check the bet details. Click **Send** to send and **Delete** to cancel

3

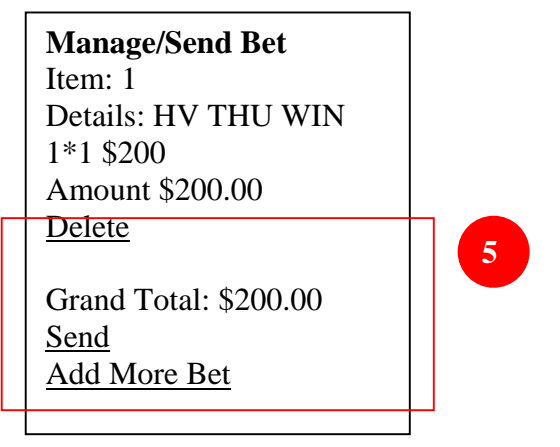

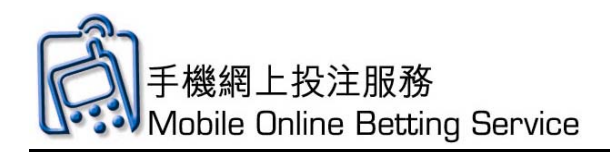

6. Click **OK** to continue

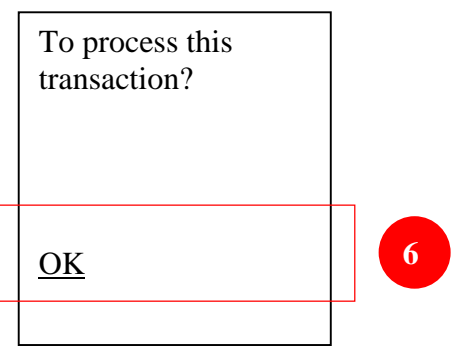

7. Input Mobile Online Betting Service **PIN** and click **OK**.

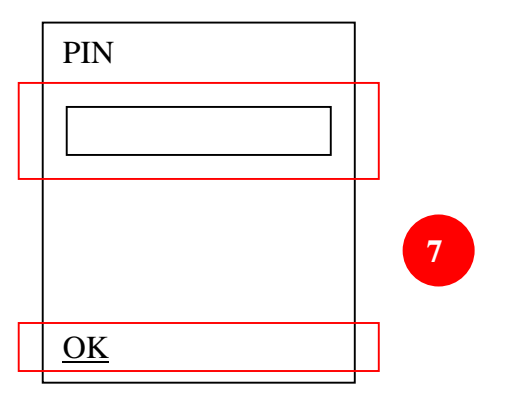

8. In the "Processing" screen, if you have already entered your PIN, click here to proceed; otherwise, please wait.

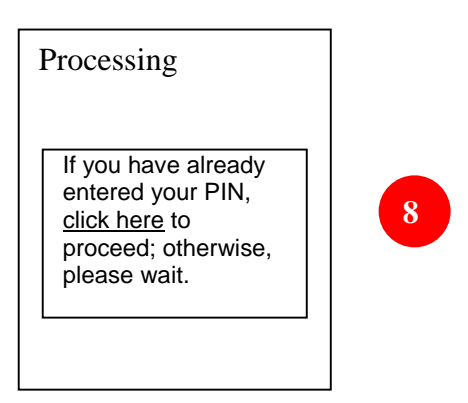

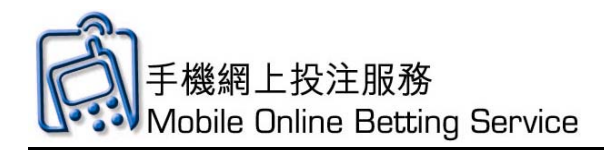

# Horse Racing All Up Demonstration

1. Click All Up

| Horse Racing                   |   |
|--------------------------------|---|
| Win                            |   |
| <u>Place</u>                   |   |
| Win-Place                      |   |
| Quinella                       |   |
| Quinella Place                 |   |
| Quinella - Quinella Place      |   |
| Tierce                         |   |
| <u>Trio</u>                    |   |
| <u>First 4</u>                 |   |
| <u>All Up</u>                  | 1 |
| Double Trio                    |   |
| <u>Triple Trio</u>             |   |
| Triple Trio (Random Generation |   |
| <u>Only)</u>                   |   |
| Double                         |   |
| <u>Six Up</u>                  |   |
| HKJC Main Menu                 |   |

## 2. Click Quinella

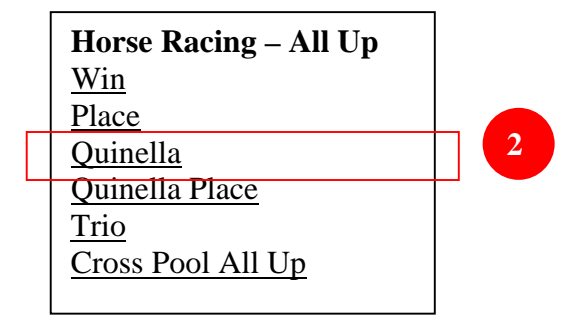

3. Click the **number of leg selections**, for e.g. 2

| Horse Racing – All Up<br>Quinella |  |
|-----------------------------------|--|
| 2 Legs                            |  |
| <u>3 Legs</u>                     |  |
| <u>4 Legs</u><br>5 Legs           |  |
| <u>6 Legs</u>                     |  |

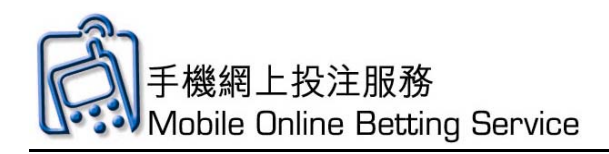

4. Click **All Up Formula**, for e.g. 2X1

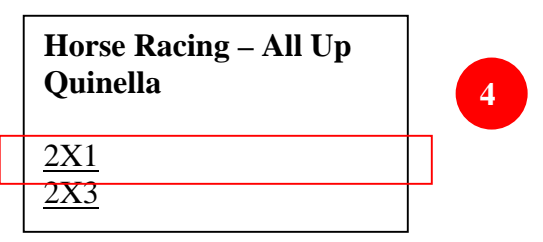

5. Click race number of the first leg

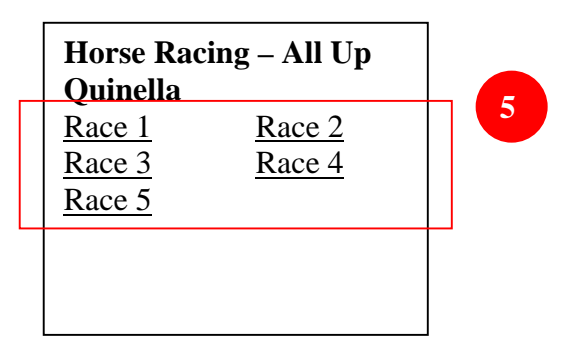

6. View odds and input **banker** and **leg selections** 

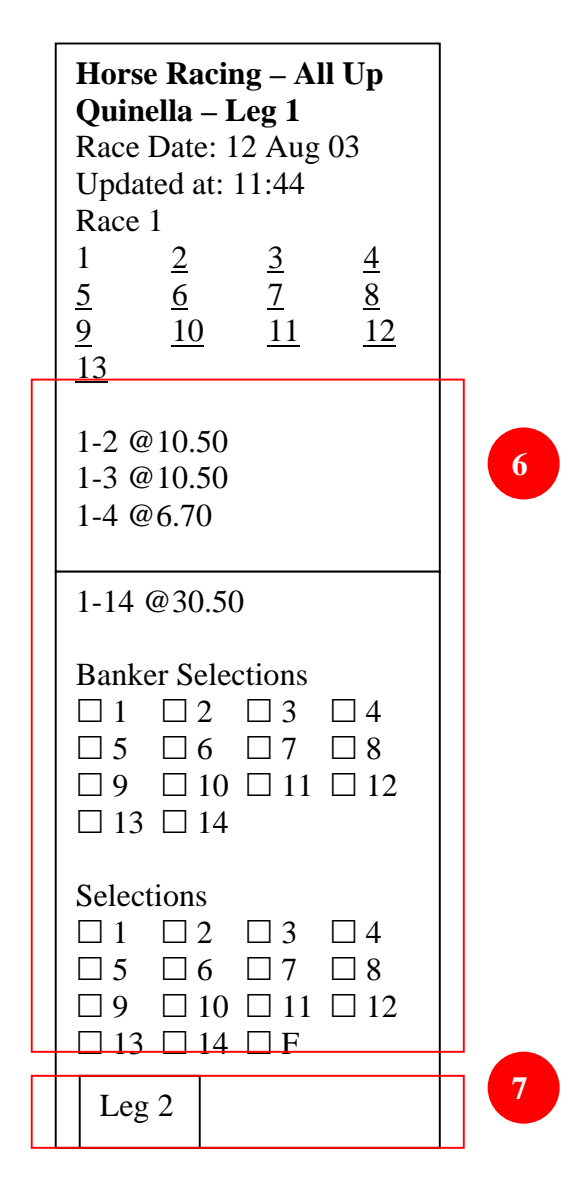

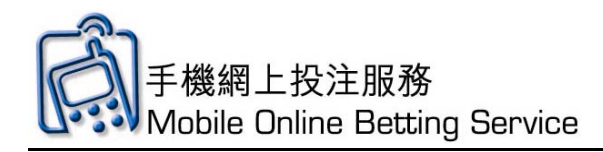

- 7. Click **Leg 2**
- 8. Click race number of the second leg

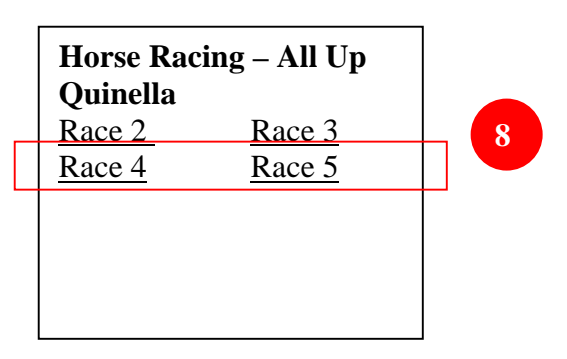

9. View odds and input **banker** and **leg selections** 

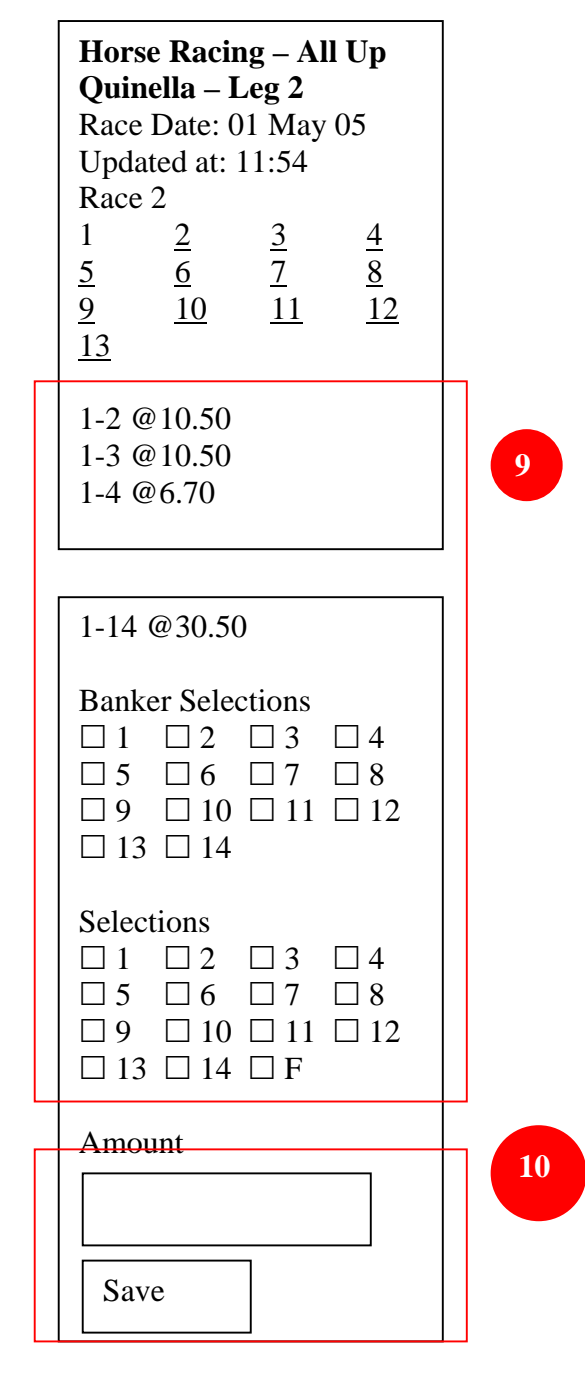

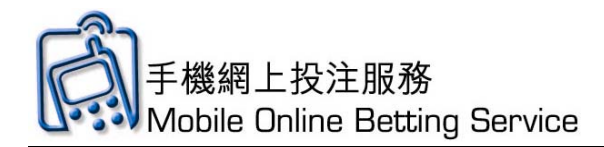

- 10. Input amount for each bet and click **Save**
- 11. Check the bet details. Click **Send** to send and **Delete** to cancel

11

| Manage/Send Bet                                        |  |
|--------------------------------------------------------|--|
| Item: 1                                                |  |
| Details: ST SAT AQF                                    |  |
| 2X1 1*1+2/2*1+2 \$200                                  |  |
| Amount \$200.00                                        |  |
| Delete                                                 |  |
| Grand Total: \$200.00<br><u>Send</u><br><u>Add Bet</u> |  |

12. Click **OK** to continue

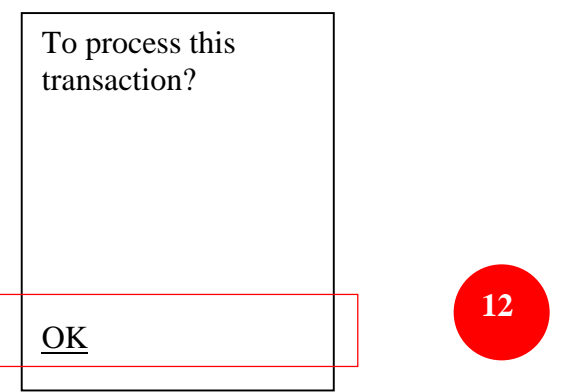

13. Input Mobile Online Betting Service PIN and click **OK**. Then wait (up to 15 seconds) for the bet confirmation.

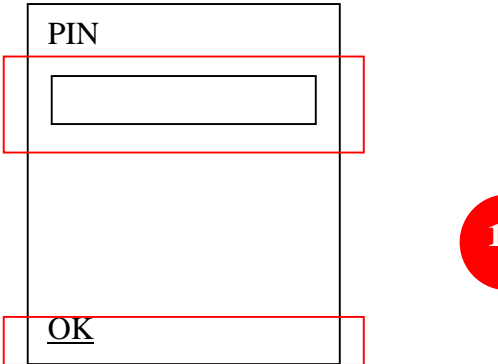

13

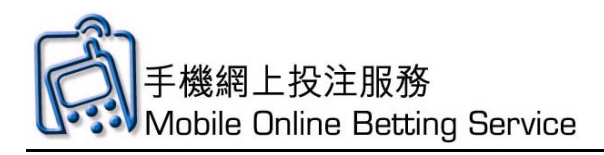

14. In the "Processing" screen, If you have already entered your PIN, click here to proceed; otherwise, please wait.

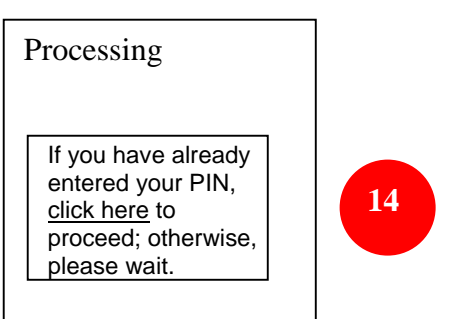

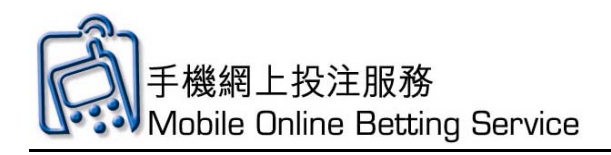

# **User Guide**

## **Football Main Screen Introduction**

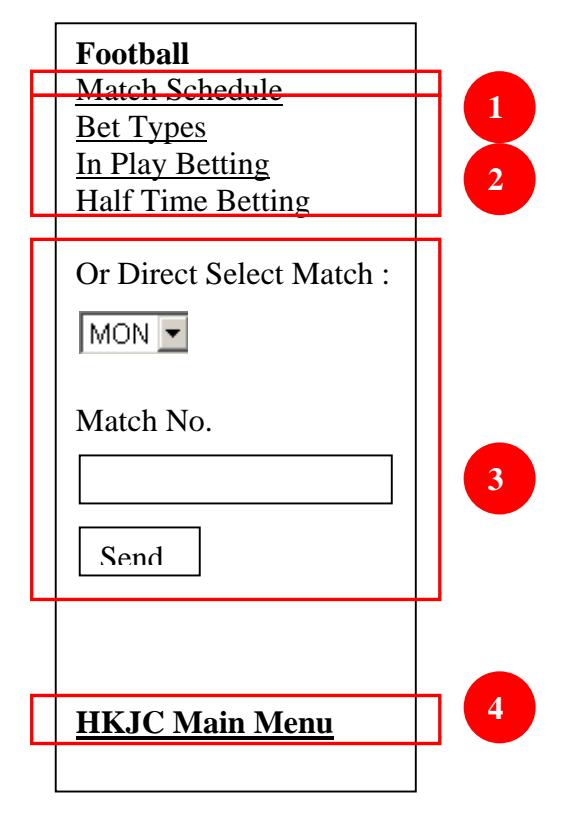

- 1. Click Match Schedule
- 2. Available football bet types
- 3. Direct Selection of the desired match to bet
- 4. Click Back to **HKJC Main Menu** to go to main menu

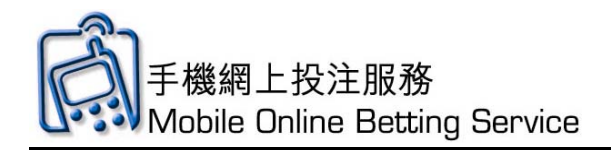

## Football Simple Bet Demonstration (HAD)

#### 1. Click Match Schedule

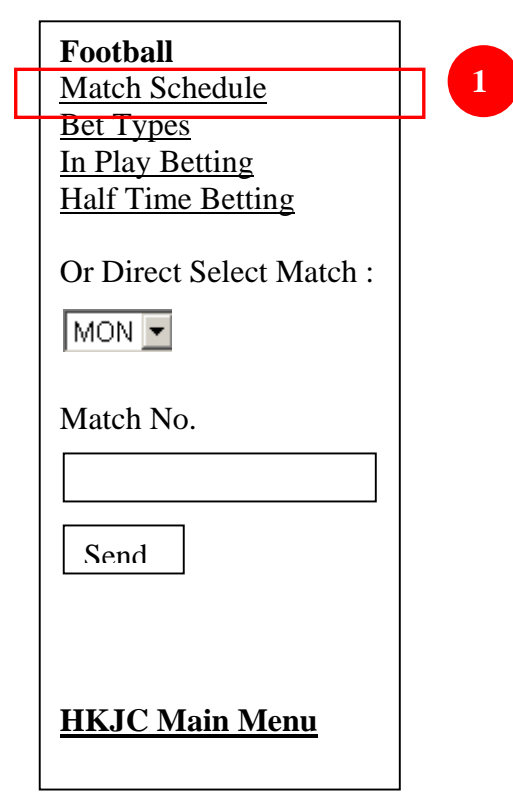

2. Click on the **date** for the match

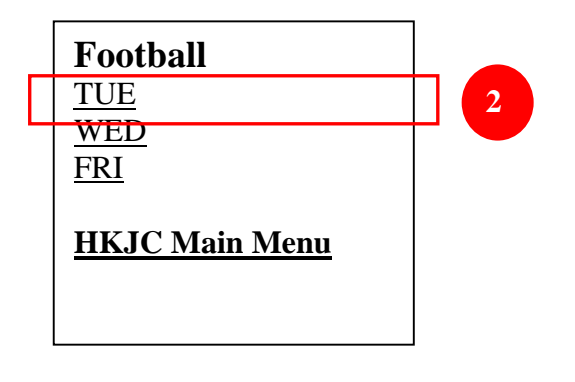

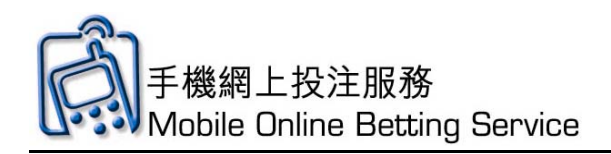

3. Click on the **match** 

**Football - HAD** 01 Mar 05 Page 1 of 2 TUE 1 Arsenal vs Aston 3 Villa (E Premier) TUE 2 AC Milian vs Juventus (Italian Football) TUE 3 Stuttgart vs Hannover (German Division 1) TUE 4 Hannover vs Bielefeld (German Division 1) TUE 5 Werder Bremen vs Hertha Berlin (German Division 1) > <u>Next page</u>

4. Check the box to indicate your selection and input amount you wish to bet

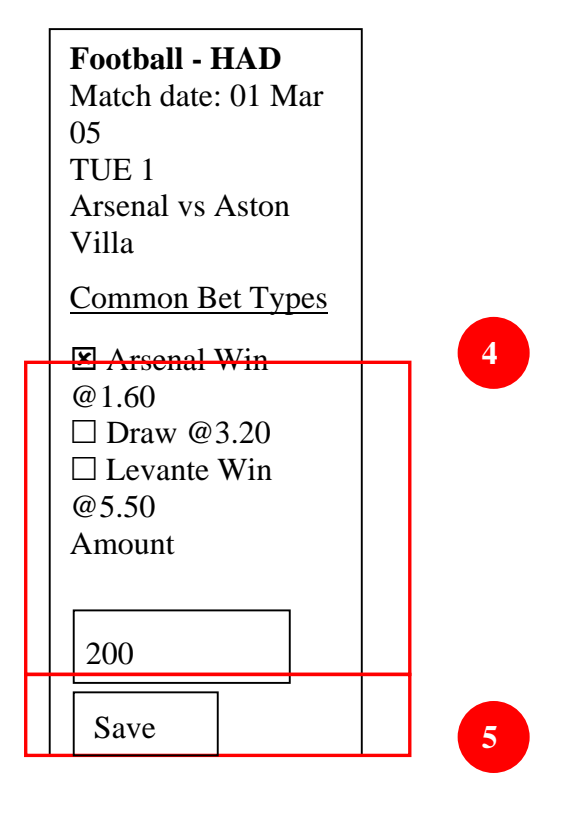

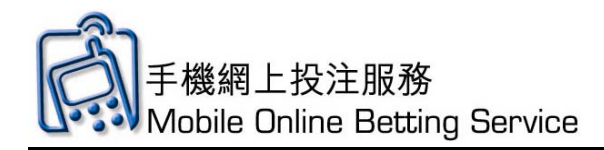

- 5. Click **Save** to save bet
- 6. Check the bet details. Click **Send** to send and **Delete** to cancel

|   | Manage/Send Bet       |  |
|---|-----------------------|--|
|   | Item: 1               |  |
|   | Details: FB HAD       |  |
|   | TUE 1*1@1.60          |  |
|   | \$200                 |  |
|   | Amount \$200.00       |  |
|   | Delete                |  |
|   |                       |  |
|   | Grand Total: \$200.00 |  |
|   | Send                  |  |
|   | Add Bet               |  |
| 1 |                       |  |

7. Click **OK** to continue

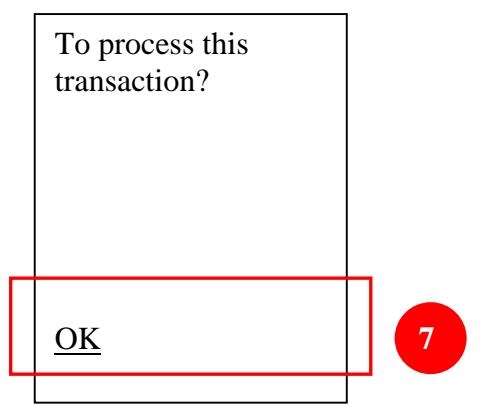

8. Input Mobile Online Betting Service PIN and click **OK.** 

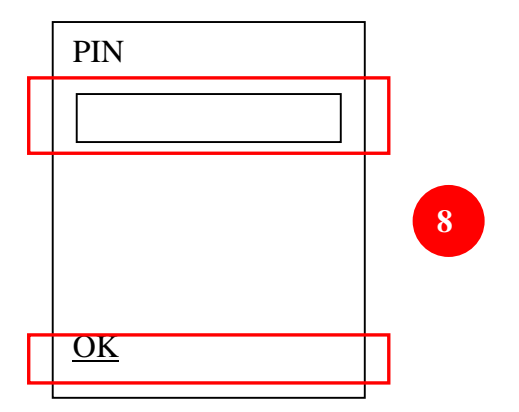

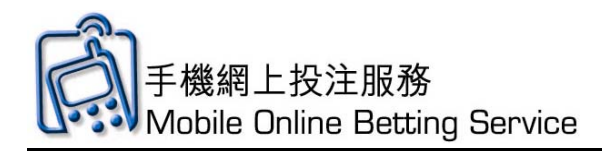

9. In the "Processing" screen, if you have already entered your pin, click here to proceed, otherwise, please wait

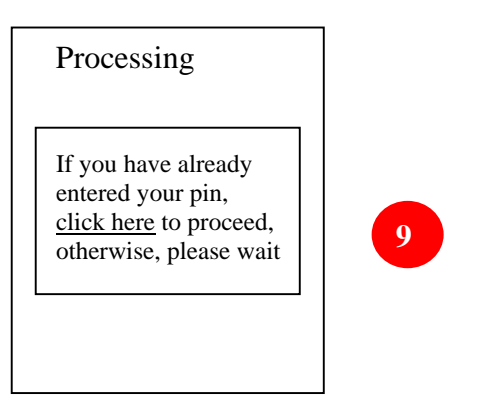

**User Guide** 

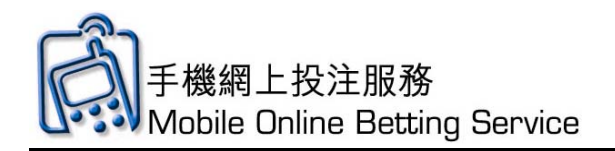

Football All Up Bet Demonstration

## 1. Click Match Schedule

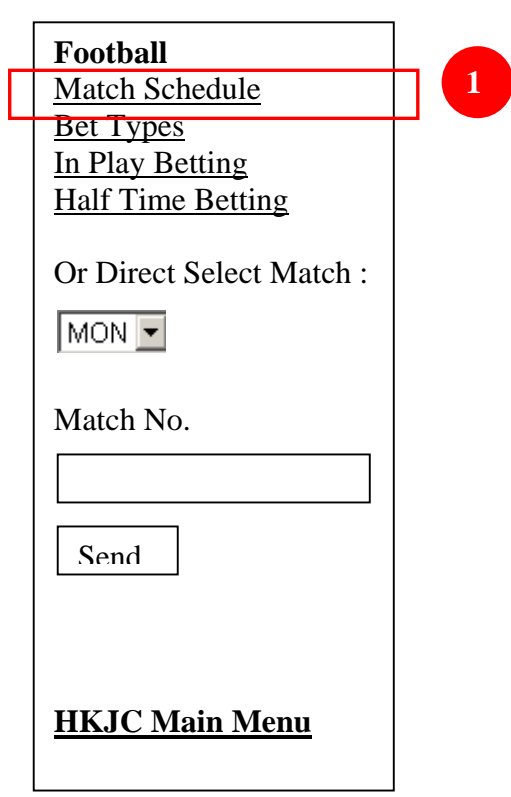

2. Click on the **date for the match of first leg** 

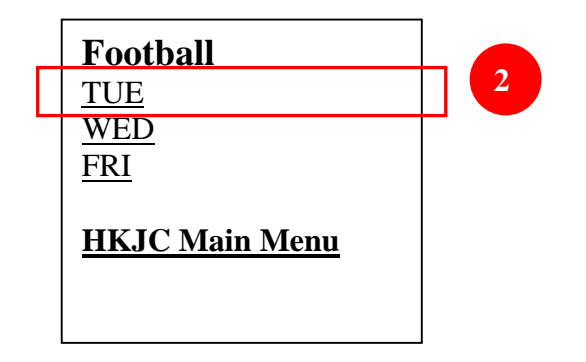

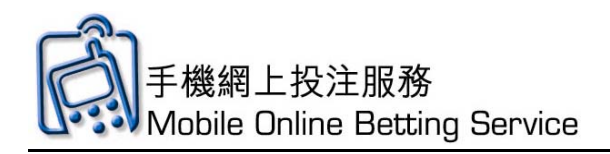

3. Click on the **match for first leg** 

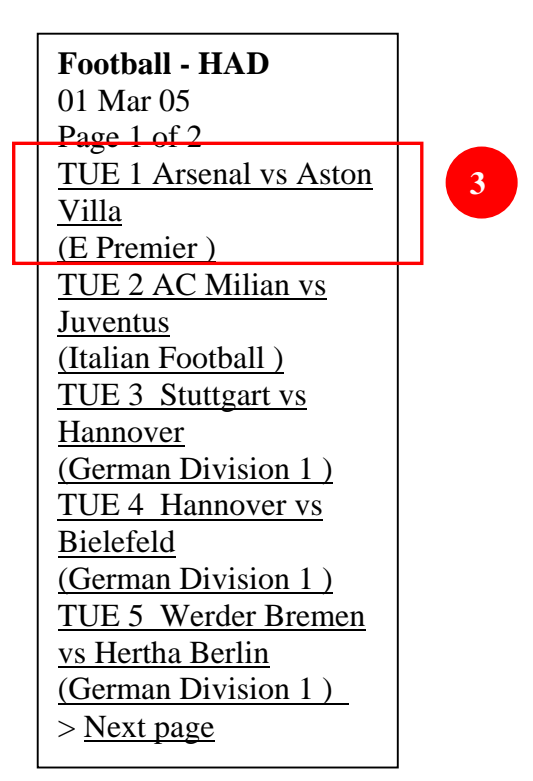

## 4. Click **Common Bet Types** for This Match

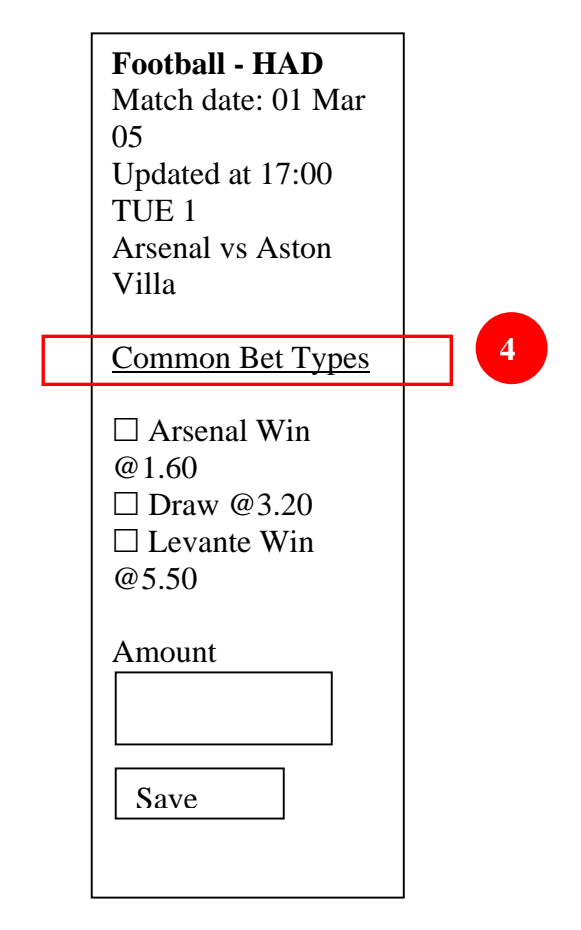

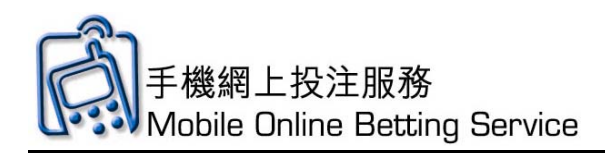

5. Click All Up

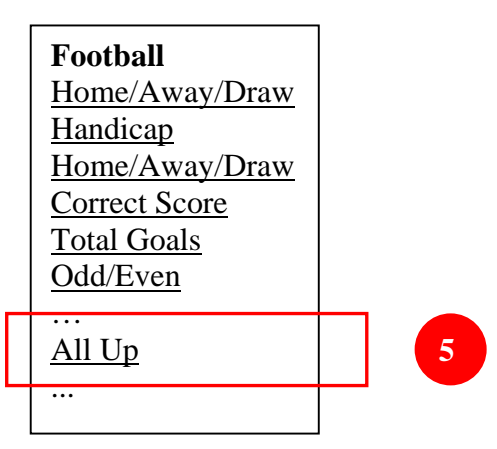

6. Click Correct Score

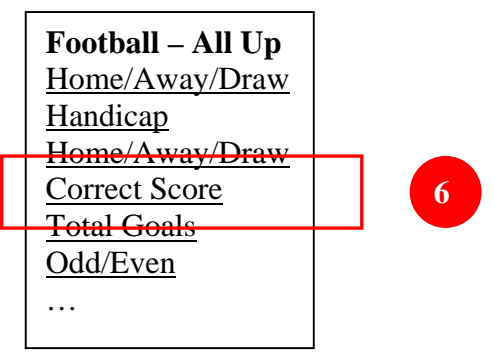

7. Click the **number of leg selections**, for e.g. 2

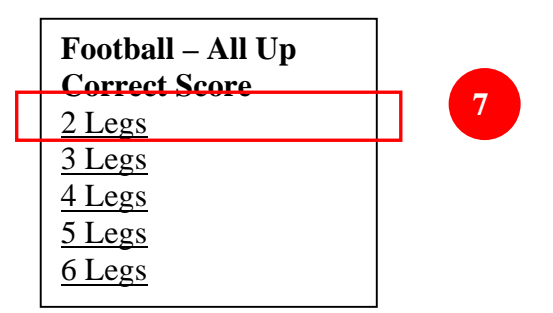

8. Click **All Up Formula**, for e.g. 2X1

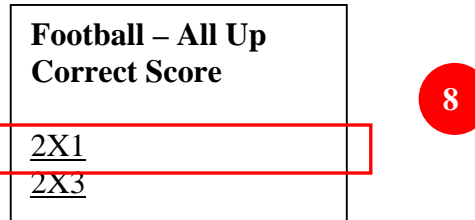

9. View odds and click **selection** 

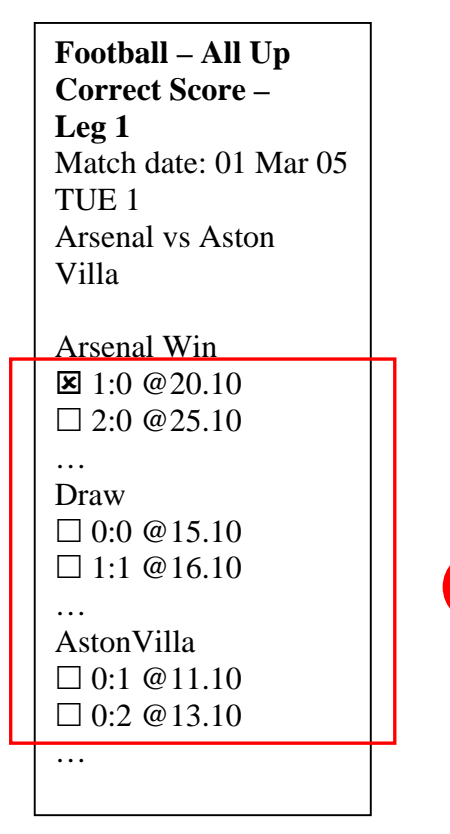

10. Click Leg 2

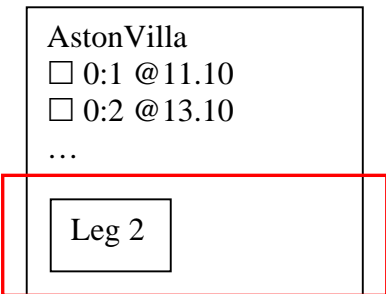

10

9

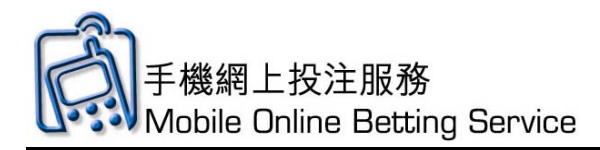

11. Click on the **date for the match of second leg** 

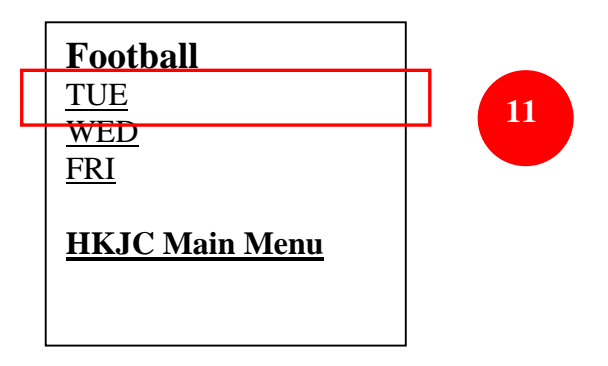

12. Click on the **match for second leg** 

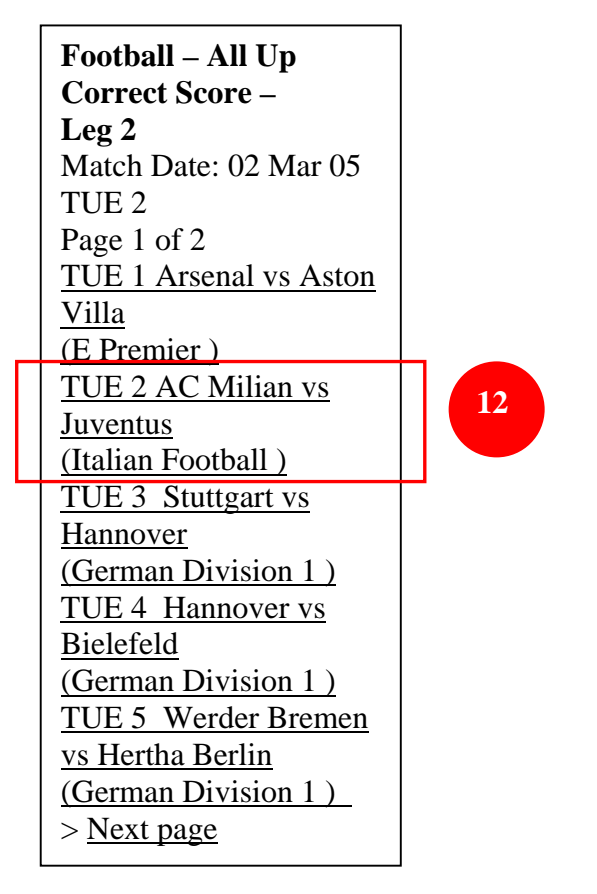

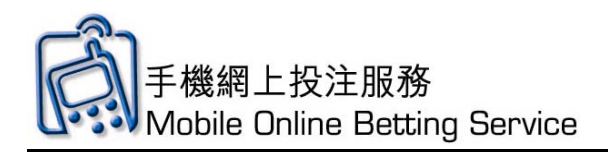

13. View odds and click **selection** 

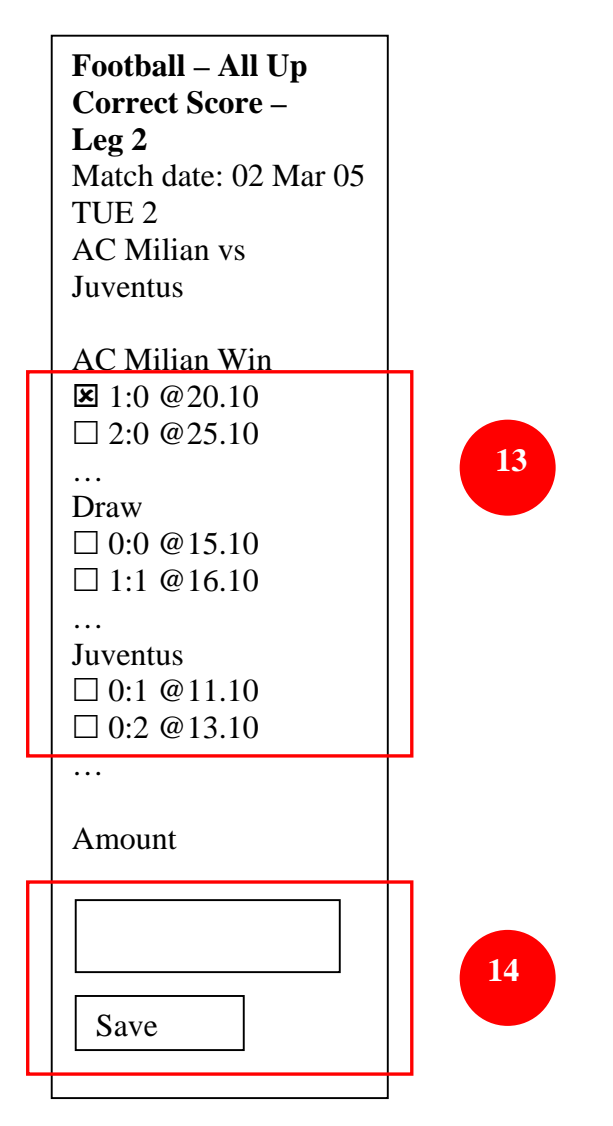

- 14. Input amount for each bet and Click **Save** to confirm bet
- 15. Check the bet details. Click **Send** to send and **Delete** to cancel

| Manage/Send Bet       |    |
|-----------------------|----|
| Item: 1               |    |
| Details FB ALUP       |    |
| 2X1/CRS TUE           |    |
| 1*(1:0)@20.10/CRS TUE |    |
| 2*(1:0)@20.10 \$200   |    |
| Amount \$200.00       |    |
| <u>Delete</u>         | 15 |
|                       |    |
| Grand Total: \$200.00 |    |
| Send                  |    |
| Add Bet               |    |
|                       |    |

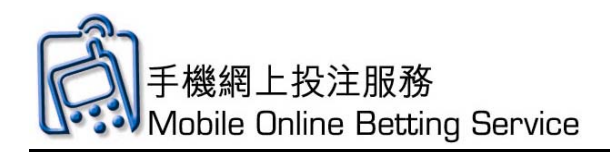

16. Click **OK** to continue

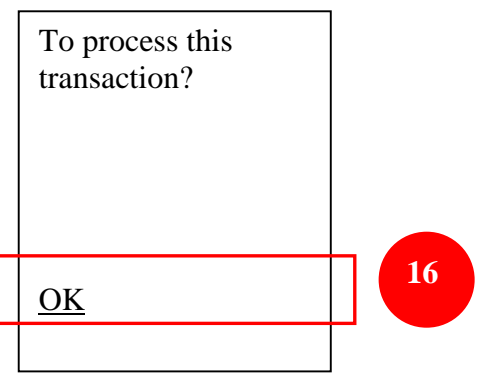

17. Input Mobile Online Betting Service PIN and click OK.

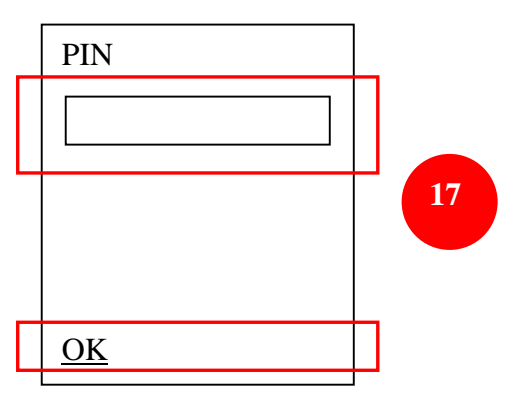

18. In the "Processing" screen, if you have already entered your PIN, click\_here to proceed; otherwise, please wait.

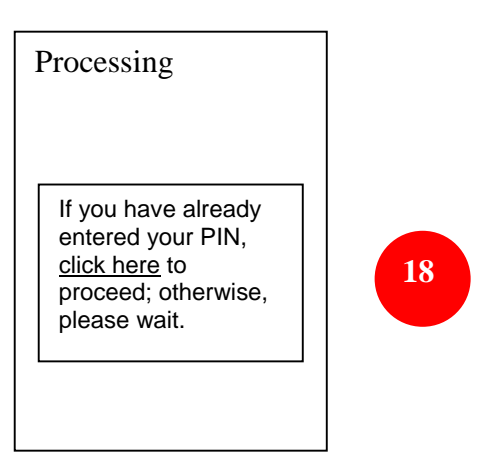

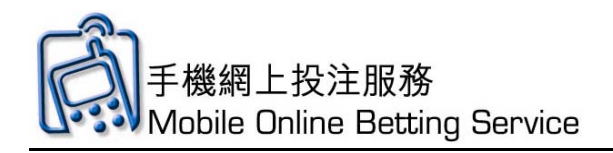

#### **Football Correct Score Bet Demonstration**

## 1. Click Match Schedule

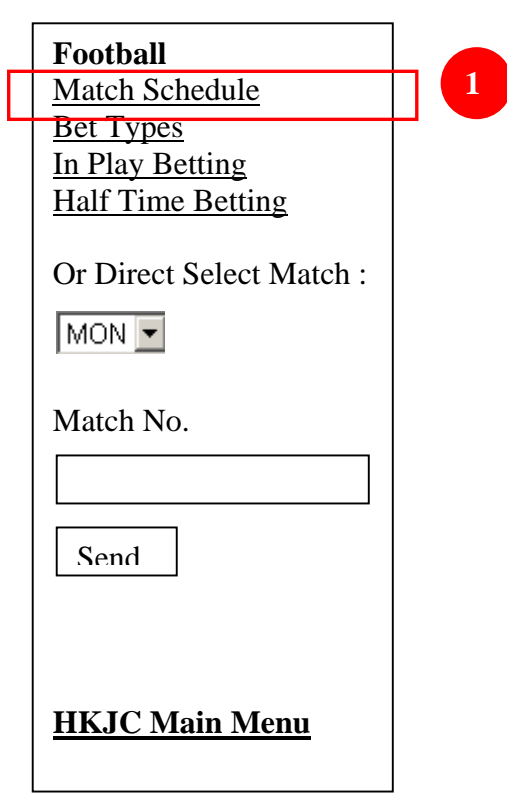

2. Click on the **date for the match** 

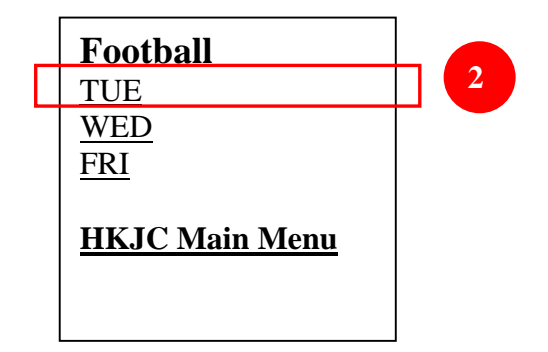

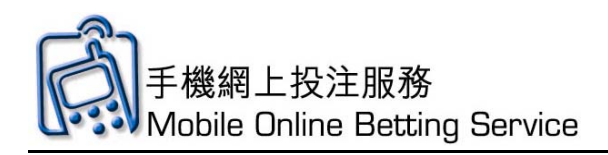

3. Click on the **match** 

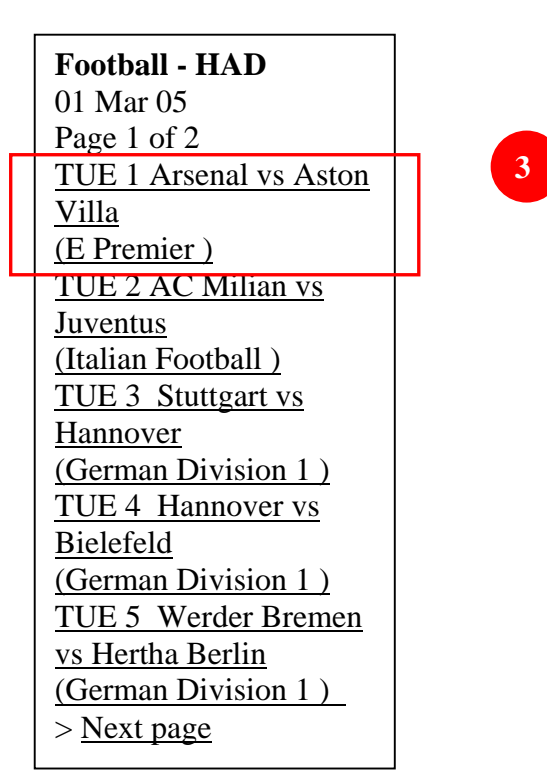

## 4. Click **Common Bet Types** for This Match

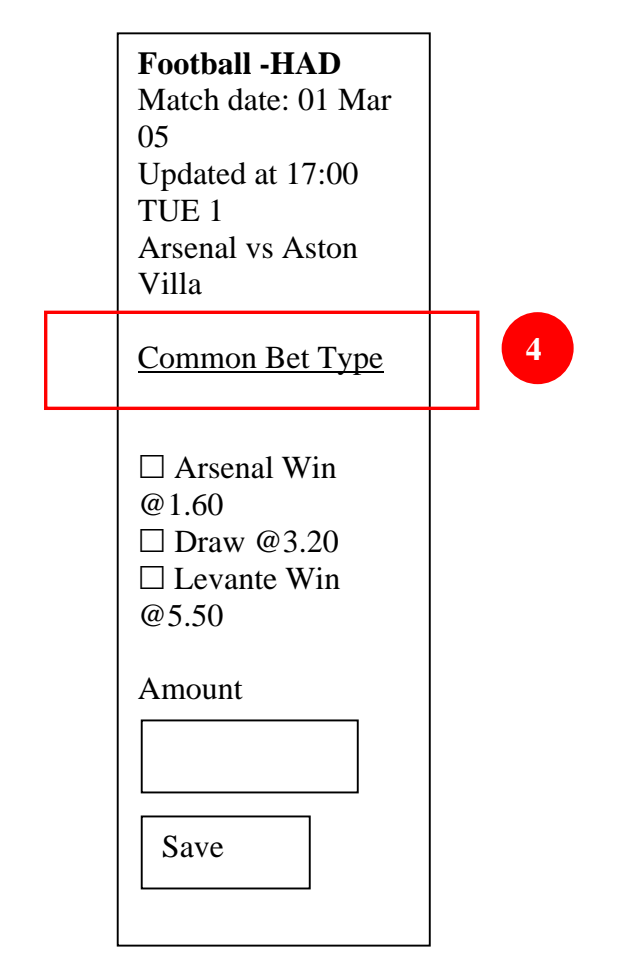

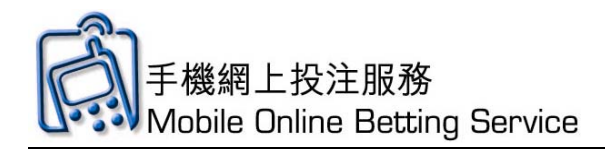

5. Click Correct Score

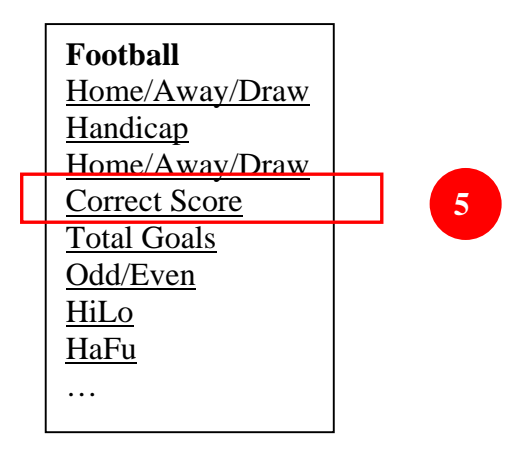

6. View odds and click **selection** 

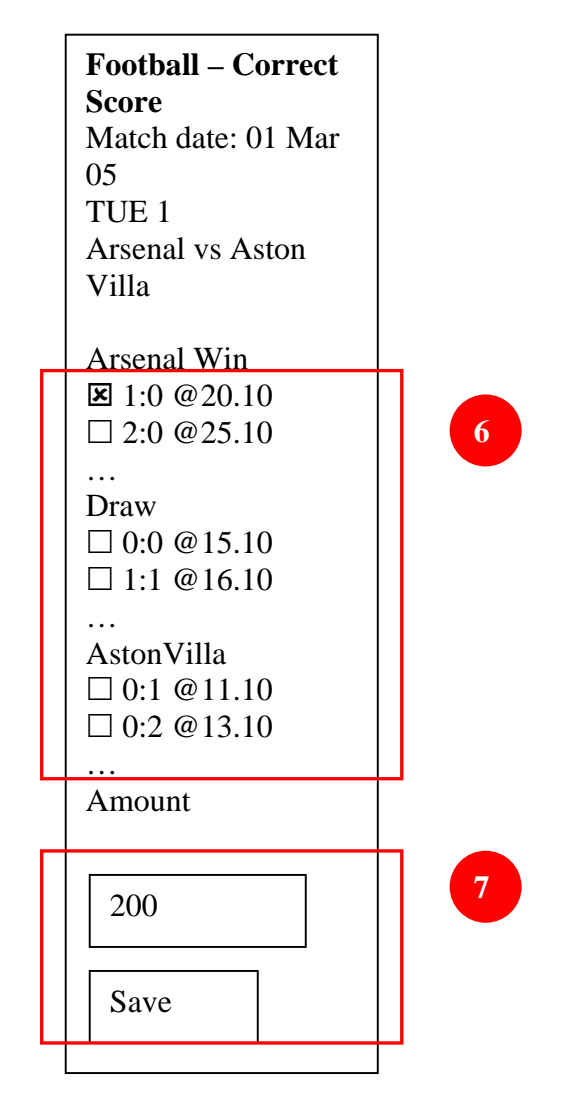

7. Input amount for each bet and Click **Save** to save bet

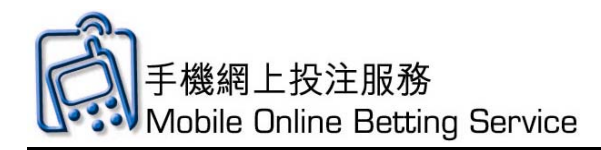

8. Check the bet details. Click **Send** to send and **Delete** to cancel

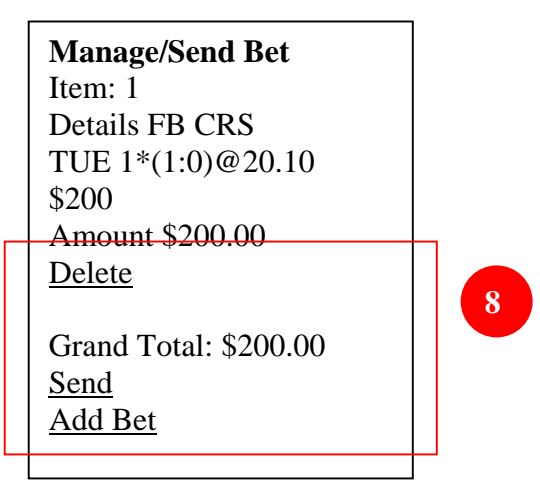

9. Click **OK** to continue

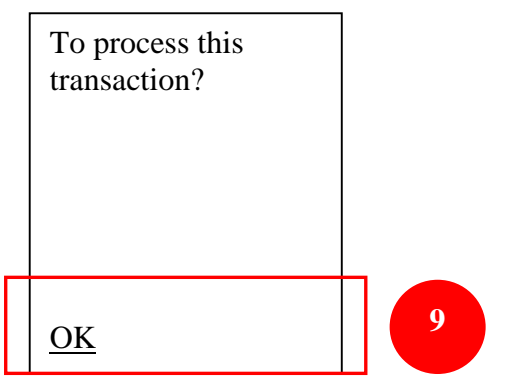

10. Input Mobile Online Betting Service PIN and click **OK**.

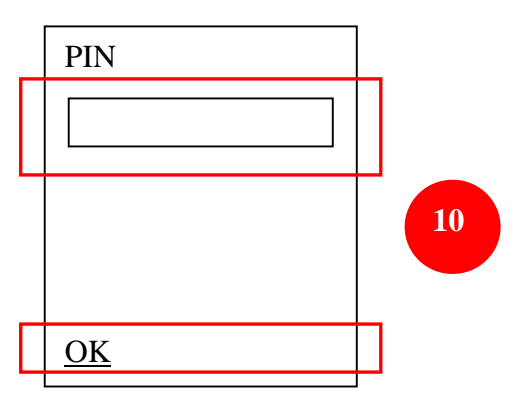

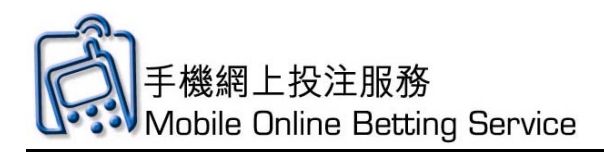

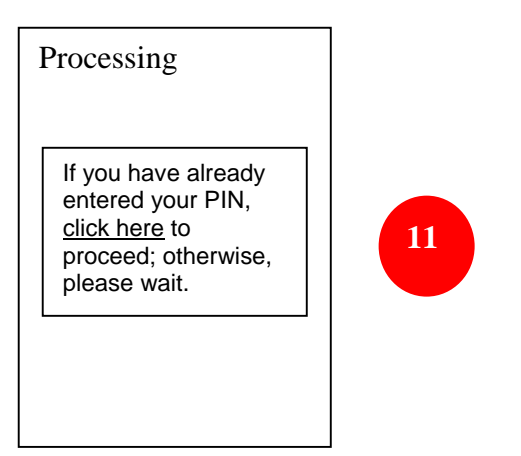

**User Guide** 

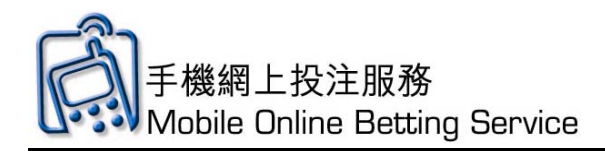

## Mark Six Main Screen Introduction

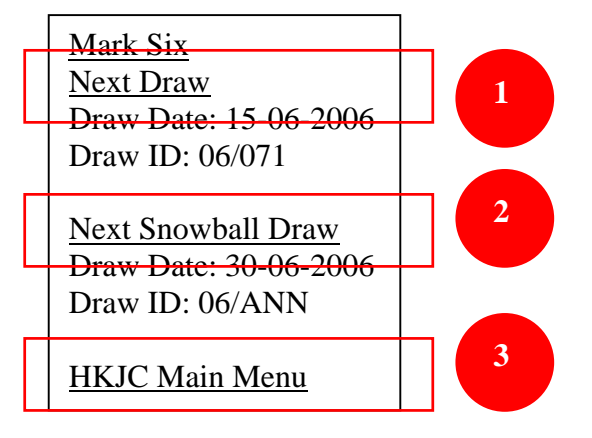

- 1. Click **Next Draw**
- 2. Click Next Snowball Draw
- 3. Click Back to **HKJC Main Menu** to go to main menu

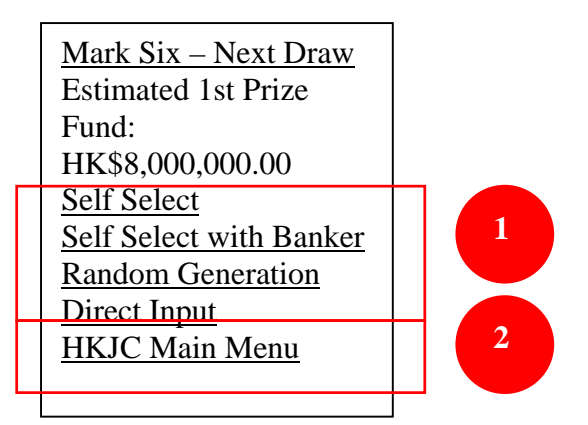

- 1. Click selection for **Random Generation**, **Self Select** or **Direct Input**
- 2. Click Back to **HKJC Main Menu** to go to main menu

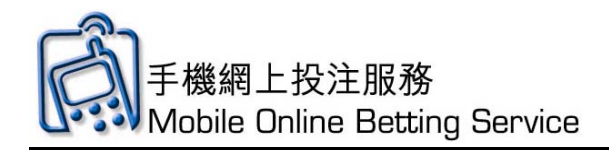

# Mark Six Demonstration – Self Select

1. Click "Self Select"

| Self Select with Banker<br>Random Generation<br>Direct Input<br>HKJC Main Menu |
|--------------------------------------------------------------------------------|
|--------------------------------------------------------------------------------|

2. Click on check box on **selections** 

|   | Mark Six – Self Select                                 |   |
|---|--------------------------------------------------------|---|
|   | Selections                                             |   |
|   |                                                        | 2 |
|   |                                                        |   |
|   |                                                        |   |
|   | $ \square 13 \square 14 \square 13 \square 10 $        |   |
|   | $\begin{array}{c ccccccccccccccccccccccccccccccccccc$  |   |
|   | $\begin{array}{ c c c c c c c c c c c c c c c c c c c$ |   |
|   | $\square 29 \square 30 \square 31 \square 32$          |   |
|   | $\square 33 \square 34 \square 35 \square 36$          |   |
|   | $\square 37 \square 38 \square 39 \square 40$          |   |
|   | $\square 41 \square 42 \square 43 \square 44$          |   |
|   |                                                        |   |
|   | $\square 49 \square F$                                 |   |
| Π |                                                        |   |
|   | Save                                                   |   |
|   |                                                        |   |
|   |                                                        |   |
|   |                                                        |   |
|   |                                                        |   |
|   |                                                        | J |

3. Click "Save"

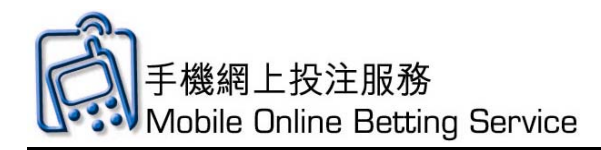

4. Check the bet details. Click **Send** to send and **Delete** to cancel

| Manage/Send Bet                                      |   |
|------------------------------------------------------|---|
| Item: 1                                              |   |
| Details MK6                                          |   |
| 1+2+3+4+5+6 \$5                                      |   |
| Amount \$5.00                                        |   |
| Delete                                               |   |
| Grand Total: \$5.00<br><u>Send</u><br><u>Add Bet</u> | 4 |
|                                                      |   |

5. Click **OK** to continue

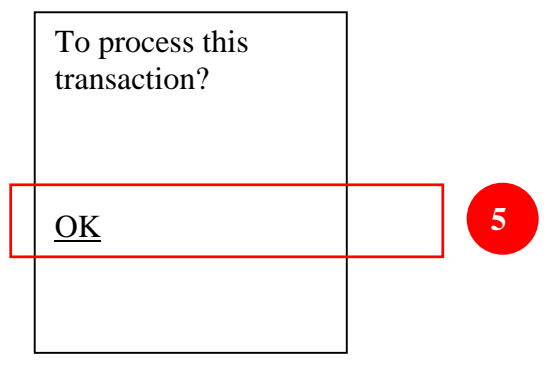

6. Input Mobile Online Betting Service PIN and click **OK**.

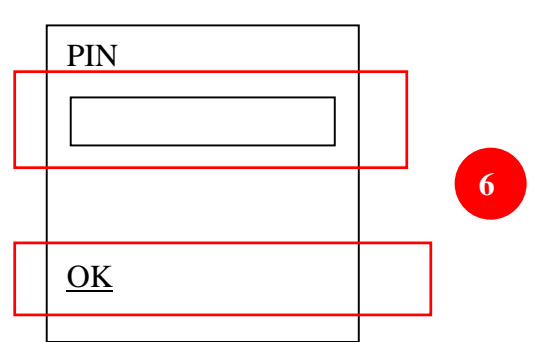

7. In the "Processing" screen, if you have already entered your PIN, click here to proceed; otherwise, please wait.

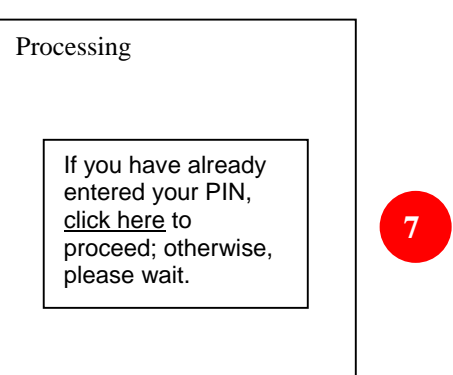

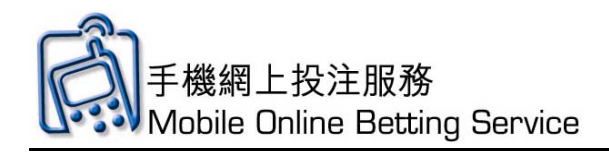

#### **Mark Six Random Generation Demonstration**

## 1. Click "Random Generation"

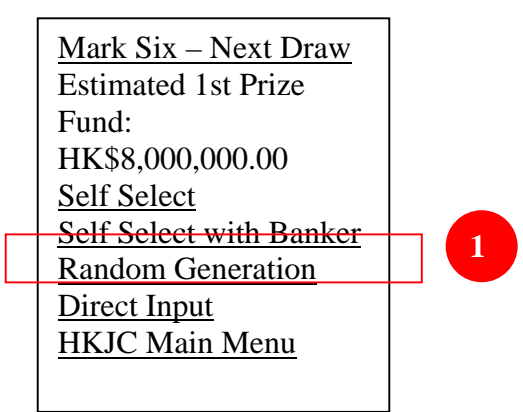

#### 2. Input the **number of selections**

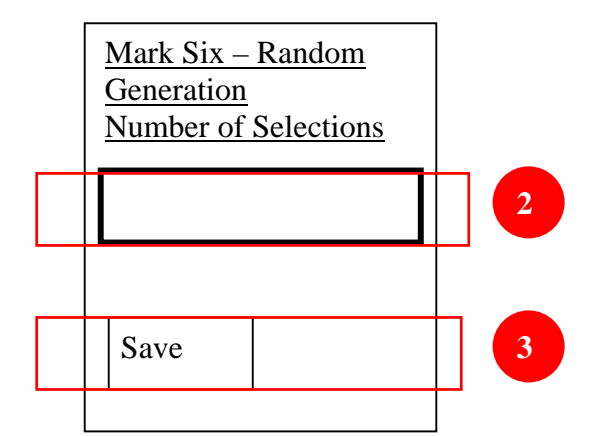

- 3. Click "Save"
- 4. Check the bet details. Click **Send** to send and **Delete** to cancel

| Delete     4       Grand Total: \$5.00     4 | Manage/Send Bet<br>Item: 1<br>Details MK6<br>1+2+3+4+9+10 \$5<br>Amount \$5.00 |   |
|----------------------------------------------|--------------------------------------------------------------------------------|---|
| Send<br>Add Bet                              | Delete<br>Grand Total: \$5.00<br>Send<br>Add Bet                               | 4 |

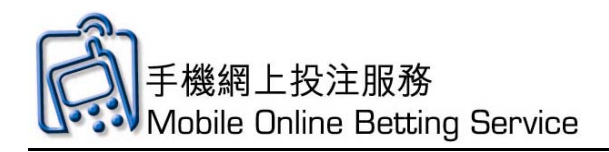

5. Click **OK** to continue

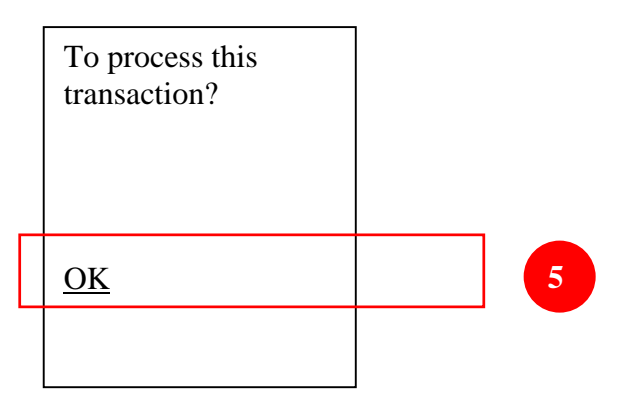

6. Input Mobile Online Betting Service PIN and click **OK**.

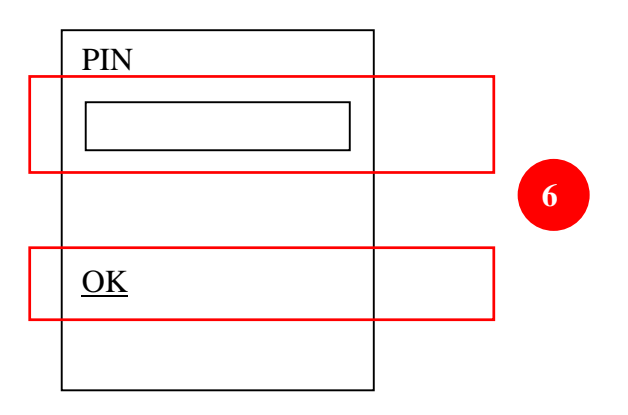

7. In the "Processing" screen, if you have already entered your PIN, click here to proceed; otherwise, please wait.

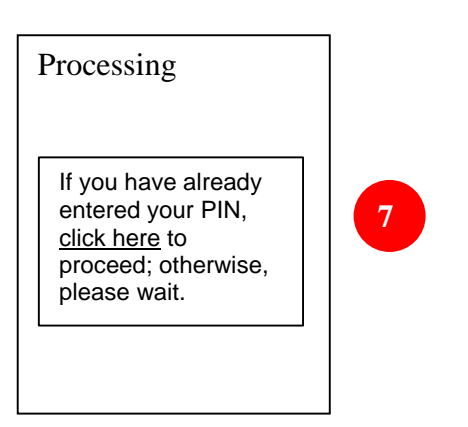

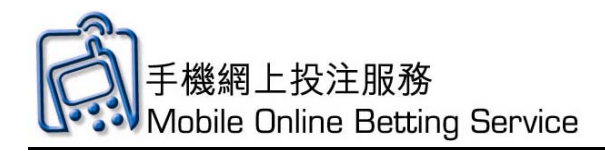

## **Other Function - Recall**

1. On the main page, tap **Recall** 

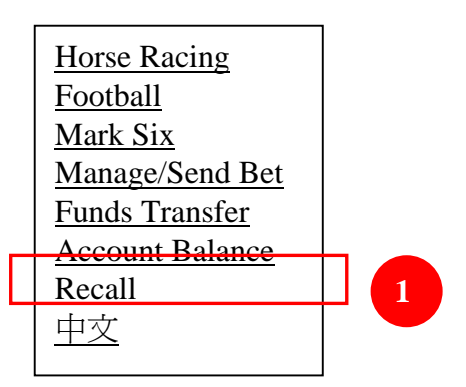

2. Your Betting Account number will be displayed, then click "Confirm"

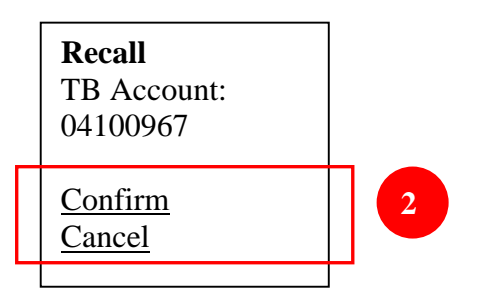

3. Click **OK** to continue

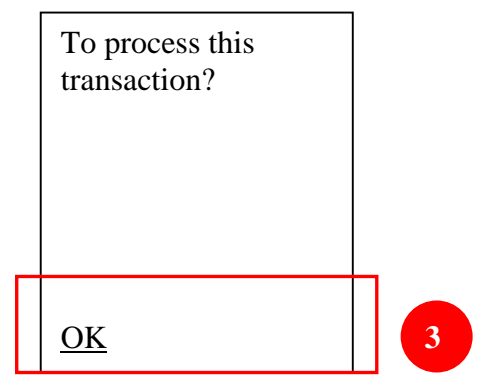

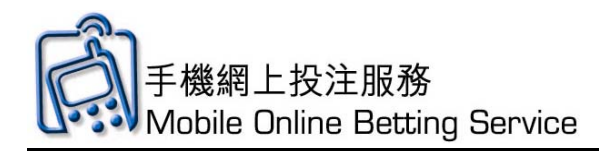

4. Input Mobile Online Betting Service PIN and click OK.

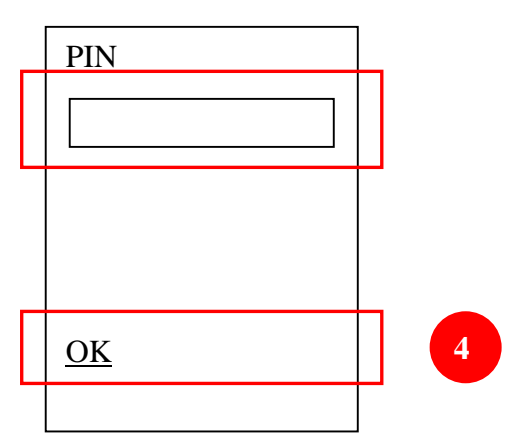

5. In the "Processing" screen, if you have already entered your PIN, click here to proceed; otherwise, please wait.

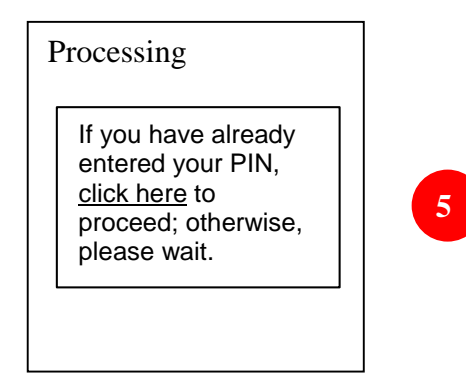

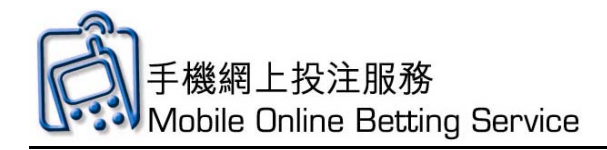

## **Other Function – Online Withdrawal**

1. On the main page, tap **Funds Transfer** 

 Horse Racing

 Football

 Mark Six

 Manage/Send Bet

 Funds Transfer

 Account Balance

 Recall

 中文

2. Click **Online Withdrawal** 

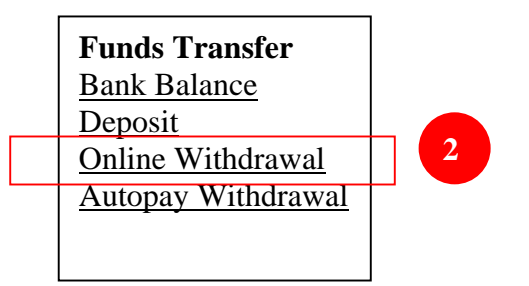

3. Input HKJC EFT Service Registration Number and amount, then click Confirm

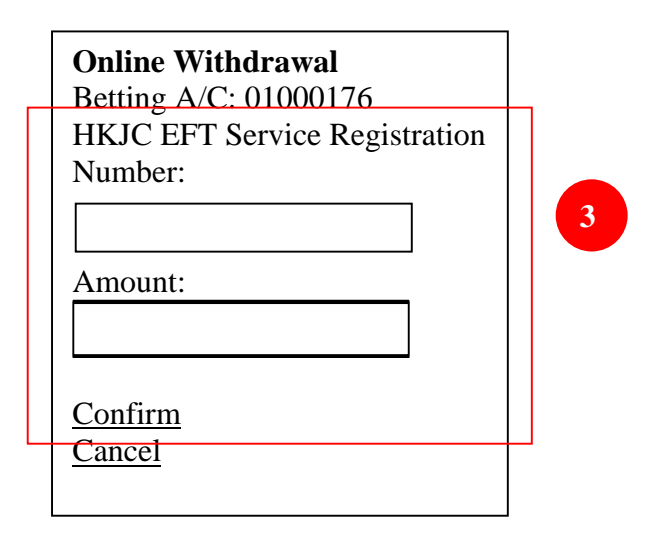

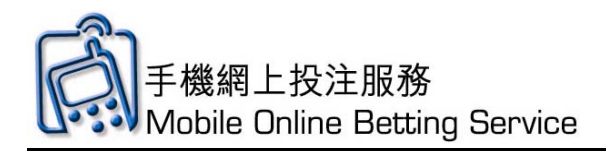

4. In the "Processing" screen, if you have already entered your PIN, click here to proceed; otherwise, please wait.

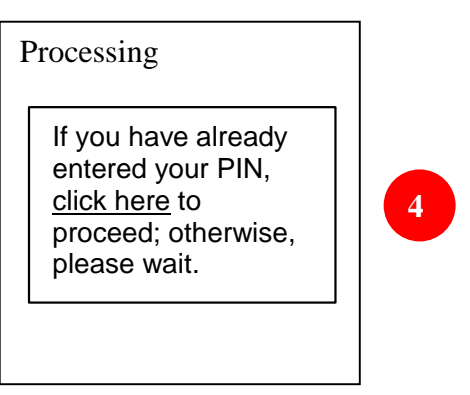

5. Input HKJC EFT Service PIN and click confirm

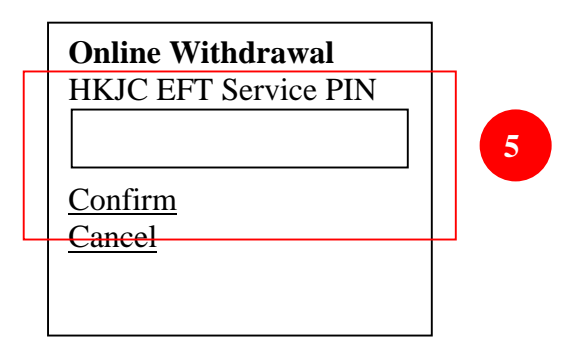

6. Choose confirm to continue

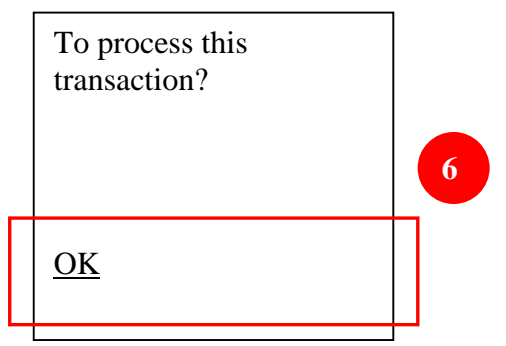

**User Guide** 

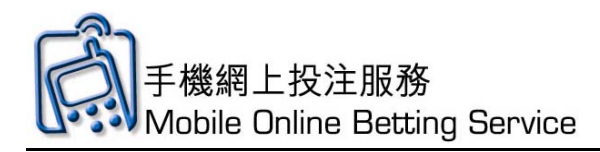

7. Input Mobile Online Betting Service PIN and click confirm, then wait the confirm reply

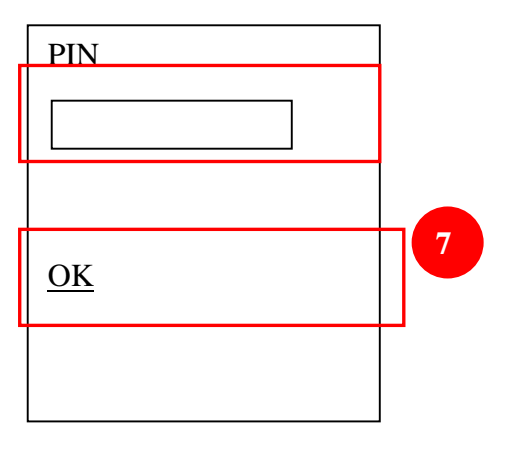

8. In the "Processing" screen, if you have already entered your PIN, click here to proceed; otherwise, please wait.

| Processing                                                                                              |   |
|----------------------------------------------------------------------------------------------------|---|
| If you have already<br>entered your PIN,<br><u>click here</u> to<br>proceed; otherwise,<br>please wait. | 8 |
|                                                                                                    |   |